# **ESET Tech Center**

Knowledgebase > Legacy > Legacy ESET Remote Administrator (6.x / 5.x / 4.x) > 6.x >ESET is blocking a website I know to be safe—I want to exclude it (6.x)

ESET is blocking a website I know to be safe—I want to exclude it (6.x) Ondersteuning | ESET Nederland - 2025-03-07 - Comments (0) - 6.x

https://support.eset.com/kb5893

### Issue

A website that you know to be safe is being blocked by Web Access Protection

#### l am a Home user

# Solution

If you do not use ESET Remote Administrator to manage your network

Perform these steps on individual client workstations.

- 1. Open ESET Remote Administrator Web Console (ERA Web Console) in your web browser and log in. <u>Open ERA Web Console</u>.
- Click Admin ≤ → Policies. Select the applicable master policy, click the gear icon and then select Edit.

×

#### Figure 1-1

3. Expand Settings → Web and Email → Web access protection → URL Address Management and then click Edit

#### Figure 1-2

×

4. Select List of addresses excluded from checking and click Edit.

# Figure 1-3

×

5. Click Add.

×

### Figure 1-4

6. Type the URL address into the blank field and click **OK**.

×

# Figure 1-5

7. In the **Edit list** window, click **Save**.

×

## Figure 1-6

8. In the **Address list** window, click **Save**.

×

# Figure 1-7

9. Click Finish.

×

# Figure 1-8

The blocked website is now accessible.

# Exclude websites on individual client workstation

- 1. Open the ESET Endpoint Security or ESET Endpoint Antivirus. <u>Open my ESET product</u>.
- 2. Press the **F5** key to open Advanced setup.
- Expand Web and Email → Web access protection → URL Address Management and then click Edit next to Address list.

×

## Figure 2-1

4. Select List of addresses excluded from checking and click Edit.

×

### Figure 2-2

- 5. Click Add.
- 1. Type the URL address into the blank field and click **OK**.

# ×

#### Figure 2-3

2. In the **Edit list** window, click **OK**.

## Figure 2-4

3. In the **Address list** window, click **OK**.

# Figure 2-5

4. In the Advanced setup window, click OK.

×

# Figure 2-6

The blocked website is now accessible.

Tags ERA 6.x